i Backup Campus Services

Digital Media Tools
Internet Tools

🛅 Messaging

Mcrosoft Office
 Security and AntiVrus
 WFU Academic Tools
 WFU Computing Assistance
 WFU Lbrary Research Tools
 Windows Explorer
 Userdata

Internet Explorer
 Mai
 Mozilia
 My Bluetooth Places
 TextAloud
 Programs
 Programs
 Documents

🛃 <u>S</u>ettings 🔎 Search

🖅 <u>R</u>un...

🧿 Sh<u>u</u>t Down..

🕐 Help and Support

🦉 Log Off WFUR522005...

WIN - Wake Forest Information Network

Goal: Add a TCP/IP based printer in Winston B003 Laboratory

Click "START" button
 Click "Settings"
 Click "Printers and Faxes"

4. Click "Add a Printer" on the left side of the "Printers and Faxes" window.

5. Click Next

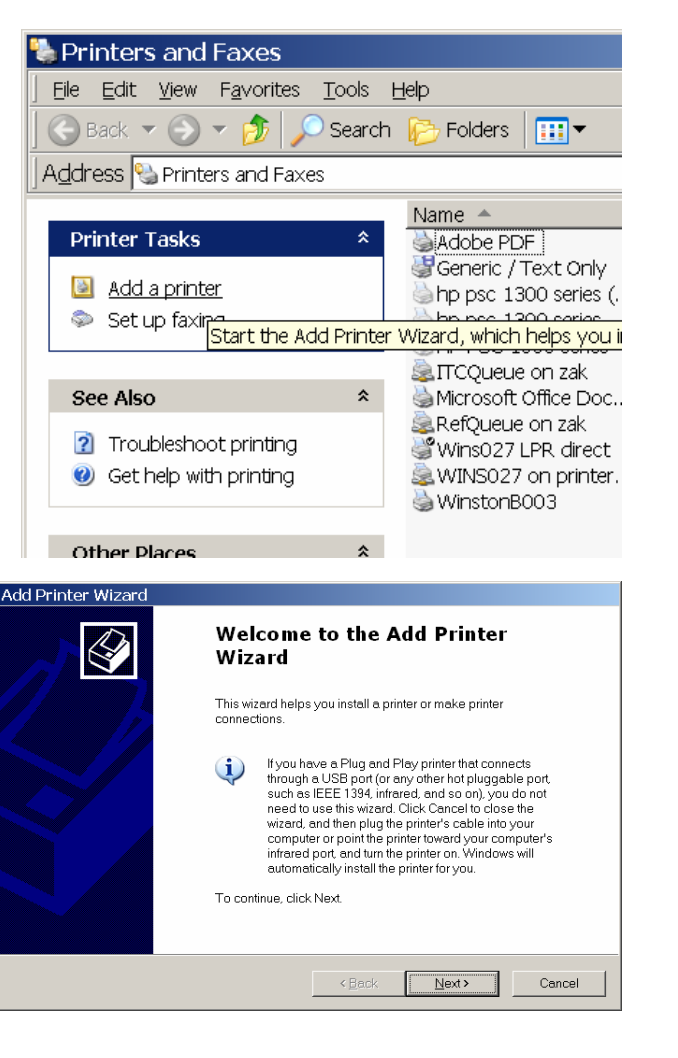

Control Panel

🍠 Start | 🞯 😂 🧭 🕵 👿 🗷 💽 🧶 🖉 🕼 🕼 🖉 Gmail -

Network Connections

🍓 Printers and Faxes

Laskbar and Add, remove, and c

Ln 2 Col 21 REC TRK E

printers and fax prin

6. Select "Local Printer Attached to This Computer". Uncheck "Automatically detect and install my Plug and Play printer".

7. Click NEXT

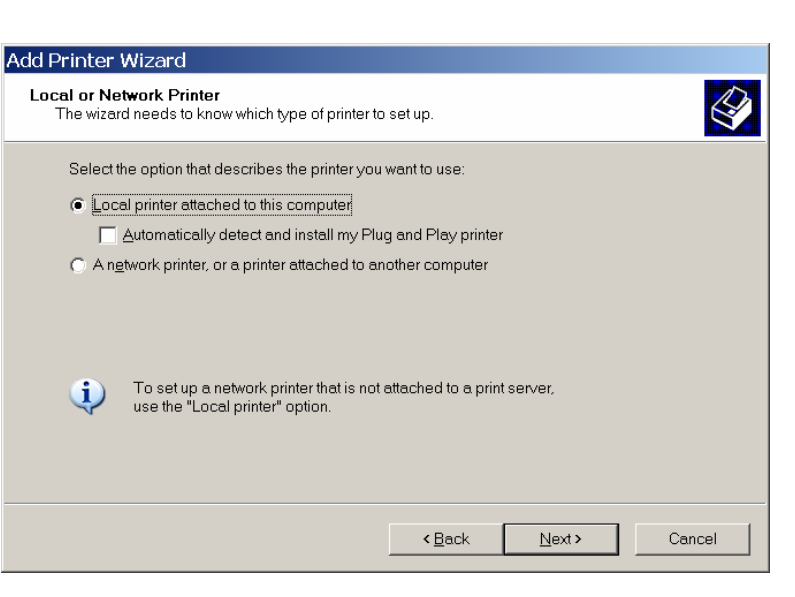

8. Select "Create a new port"

9. Click the drop-down box and select "Standard TCP/IP" port.

10. Click NEXT

| Ndd Printer Wizard                                   |                                                                                              |          |
|------------------------------------------------------|----------------------------------------------------------------------------------------------|----------|
| Select a Printer Port<br>Computers communicate with  | printers through ports.                                                                      | Ŷ        |
| Select the port you want you                         | r printer to use. If the port is not listed, you can create a ne                             | w port.  |
| ○ Use the following port                             | LPT1: (Recommended Printer Port)                                                             | <b>V</b> |
| Note: Most computers u<br>connector for this port sh | se the LPT1: port to communicate with a local printer. The<br>ould look something like this: |          |
|                                                      | A CAR                                                                                        |          |
| <ul> <li><u>Create a new port</u></li> </ul>         |                                                                                              |          |
| Type of port                                         | Adobe PDF Port                                                                               | •        |
|                                                      | Adobe PDF Port<br>Bluetooth Printer Port                                                     |          |
|                                                      | Local Port<br>Microsoft Document Imaging Writer Monitor<br>Standard TCP/IP Port              | Cancel   |
| <u>,</u>                                             |                                                                                              |          |

11. Click Next

| Add Standard TCP/IF | P Printer Port Wizard                                                                                        | ×    |
|---------------------|----------------------------------------------------------------------------------------------------|------|
|                     | Welcome to the Add Standard<br>TCP/IP Printer Port Wizard                                                    |      |
|                     | You use this wizard to add a port for a network printer.                                                     |      |
|                     | Before continuing be sure that<br>1. The device is turned on.<br>2. The network is connected and configured. |      |
|                     | To continue, click Next.                                                                                     |      |
|                     | <back next=""> Car</back>                                                                                    | icel |

12. IMPORTANT-- In the "Printer Name or IP Address" field, type in the following

"winsb003.dhcp.wfu.edu"

13. Click NEXT

| Id Standard TCP/IP Printer<br>Add Port<br>For which device do you want to a | Port Wizard                                    |        |
|-----------------------------------------------------------------------------|------------------------------------------------|--------|
| Enter the Printer Name or IP add                                            | tress, and a port name for the desired device. |        |
| Printer Name or IP <u>A</u> ddress:                                         | winsb003.dhcp.wfu.edu                          |        |
| Port Name:                                                                  | winsb003.dhcp.wfu.edu                          | _      |
|                                                                             |                                                |        |
|                                                                             | < <u>B</u> ack <u>N</u> ext>                   | Cancel |
| Add Standard TCD /ID.Drinter                                                | · Dort Wizard                                  |        |
|                                                                             | Port Wizard                                    | -d     |

## 14. Click FINISH

| Complet<br>TCP/IP | ting the Add Standard<br>Printer Port Wizard    |  |
|-------------------|-------------------------------------------------|--|
| You have selec    | cted a port with the following characteristics. |  |
| SNMP:             | Yes                                             |  |
| Protocol:         | RAW, Port 9100                                  |  |
| Device:           | winsb003.dhcp.wfu.edu                           |  |
| Port Name:        | winsb03.dhcp.wfu.edu                            |  |
| Adapter Type:     | Hewlett Packard Jet Direct                      |  |
| To complete th    | is wizard. click Finish.                        |  |

15. Select Manufacturer "HP" and model "HP Laserjet 1200 Series PCL" (though you can use a better driver you download from Hewlett Packard if you wish).

## 16. Click NEXT

17. Optional: If you are asked "Keep Existing Driver" answer yes, unless you know you need a need to replace the driver.

| Add Printer Wizard                                                                                                 |
|----------------------------------------------------------------------------------------------------|
| Use Existing Driver<br>A driver is already installed for this printer. You can use or replace the existing driver. |
| HP LaserJet 1200 Series PCL                                                                                        |
| Do you want to keep the existing driver or use the new one?                                                        |
| Eeep existing driver (recommended)                                                                                 |
| C Beplace existing driver                                                                                          |
| (Back Next) Cancel                                                                                                 |

18. Rename the printer. A good choice would be "Winston B03 Lab" or something like that, to make it easy to remember.

| Add Printer Wizard                                                                                           |                                        |                                            |              |
|----------------------------------------------------------------------------------------------------|----------------------------------------|--------------------------------------------|--------------|
| Name Your Printer<br>You must assign a name to this printer.                                                 |                                        |                                            | <b>I</b>     |
| Type a name for this printer. Because some pro<br>name combinations of more than 31 characters,<br>possible. | ograms do not su<br>it is best to keep | upport printer and so<br>the name as short | erver<br>tas |
| Printer name:<br> Winston B003                                                                               |                                        |                                            |              |
| Do you want to use this printer as the default prin                                                          | nter?                                  |                                            |              |
| ⊙ <u>Y</u> es                                                                                                |                                        |                                            |              |
| N <u>o</u>                                                                                                   |                                        |                                            |              |
|                                                                                                    |                                        |                                            |              |
|                                                                                                    |                                        |                                            |              |
|                                                                                                    | < <u>B</u> ack                         | <u>N</u> ext >                             | Cancel       |

19. Click "Do not share this printer"

| Add Printer Wizard                                                                                                 |                                                                 |
|----------------------------------------------------------------------------------------------------|-----------------------------------------------------------------|
| Printer Sharing<br>You can share this printer with other network users.                                            | Ŷ                                                               |
| If you want to share this printer, you must provide a sha<br>name or type a new one. The share name will be visibi | re name. You can use the suggested<br>e to other network users. |
| Do not share this printer                                                                                          |                                                                 |
| C Share name:                                                                                                    |                                                                 |
|                                                                                                    |                                                                 |
|                                                                                                    |                                                                 |
|                                                                                                    |                                                                 |
|                                                                                                    |                                                                 |
|                                                                                                    | Back Next > Cancel                                              |
|                                                                                                    |                                                                 |

20. Click "No" when asked to print a test page. 21. Click NEXT

| Add Printer Wizard                                                       |                              |   |
|--------------------------------------------------------------------------|------------------------------|---|
| Print Test Page<br>To confirm that the printer is installed properly, yo | you can print a test page.   | ł |
| Do you want to print a test page?<br>이 Yos<br>이 전말                       |                              |   |
|                                                                          | <back next=""> Cancel</back> | ] |

22. On the next dialog click FINISH

CONGRATULATIONS, you should now be able to print on Wired or Wireless networks to the Winston B003 printer.